## How to Download on an iPhone/iPad:

1) Visit the App Store and download the free BookPlayer app.

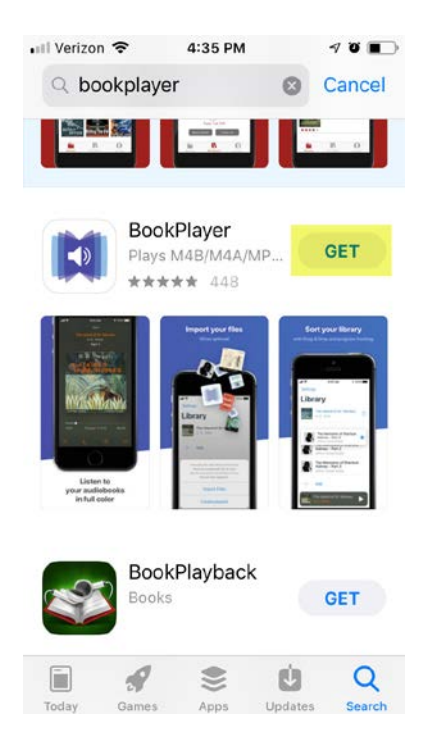

2) Purchase the talk via the Association website. From the website Purchase Confirmation page or confirmation email, click the **M4B** download option. The audiobook will automatically download to your phone. (TIP: Be sure to connect to high-speed WiFi to speed the process and prevent over-use of cell phone data.)

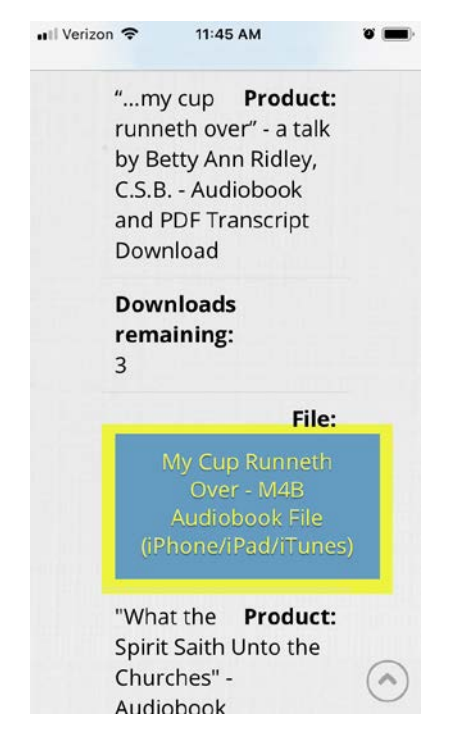

**3**) Once the audiobook is downloaded, click on "Open in BookPlayer." The file will then remain stored in the app.

| Verizor | n 🗢                 | 2:53 PM                |           | o 🔳 |
|---------|---------------------|------------------------|-----------|-----|
| d       | l.dropbo            | oxusercon              | tent.com  | Ç   |
| WhatT   | <b>heSpir</b><br>di | ritSeCh<br>ata - 520 M | urches.r  | m4b |
|         | 0                   | 1- #D1-D               | lassa all |     |
|         | Open                | IN "BOOKP              | layer"    |     |
|         | Open                | More                   | layer     |     |

**4**) You should now be able to use the BookPlayer app to listen, find chapters, skip ahead, pause, and resume where you left off.

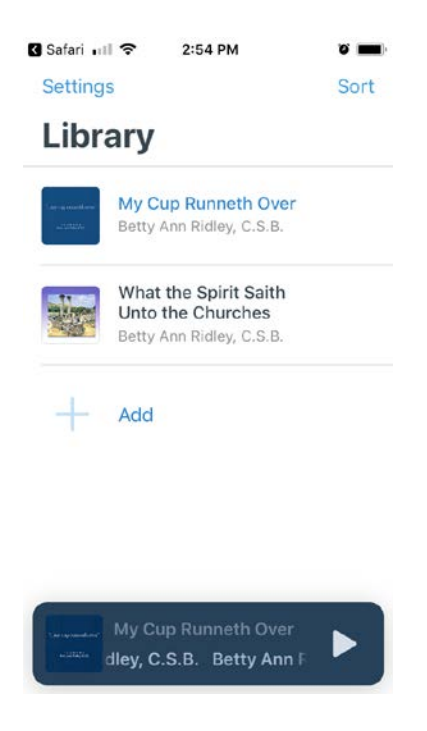